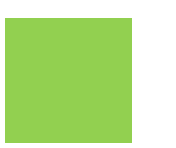

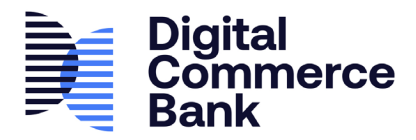

## CHANGER LE NIP

- Ouvrez une session sur green.dcbank.ca. REMARQUE : Si vous avez plusieurs cartes, veuillez consulter la section « Cartes ou portefeuilles multiples » du présent document pour vous assurer que vous changez bien le NIP de la bonne carte.
- 2. À partir de la page d'accueil ou du menu latéral de n'importe quelle autre page, cliquez sur Paramètres de compte et carte.

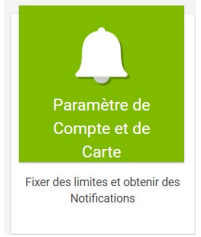

3. Entrez un nouveau NIP d'au moins quatre chiffres, puis réentrez-le pour confirmer.

## 4. Cliquez sur Soumettre. Vous pouvez utiliser votre nouveau NIP dès maintenant.

|   |                                  | Bo                                    | on Retour, | Aide                               | Guides d'utilisation           | Anglais | Juridique | Se Déconnecter |
|---|----------------------------------|---------------------------------------|------------|------------------------------------|--------------------------------|---------|-----------|----------------|
|   | Gérer les Notifications de Carte |                                       |            |                                    |                                |         |           |                |
|   | Accueil                          | Préférences de Notifications de Carte |            | Notifications de Carte             |                                |         |           |                |
|   | _                                | C Envoyer par texte                   |            | Type d'Avertissement               |                                | Valeur  |           |                |
|   | Balament da Facturas             |                                       |            | Solde ci-dessous                   |                                | -       |           | Supprimer      |
|   | Palement de Factures             | Envoyer par email                     |            | Solde augmenté                     |                                |         |           | Supprimer      |
|   | Transfert de Fonds               | Sournettre                            |            | Ajouter une Nouvelle M             | Notification                   |         |           |                |
|   |                                  |                                       |            | Type d'Avertissement*              |                                | Valeur  |           |                |
| 2 | Relevé                           |                                       |            | Type d'Avertissement               | ~                              |         |           |                |
|   | Mon Profil                       |                                       |            | Sournettre                         |                                |         |           |                |
|   | Paramètre de compte et           |                                       |            |                                    |                                |         |           | Aide 😮         |
|   |                                  |                                       | 3          | Changer NIP                        | IP d'au moins 4 chiffres.*     | 1       |           |                |
|   | carte                            |                                       |            | 0000                               |                                |         |           |                |
|   | ?                                |                                       |            | Entrer encore une fois votre nouve | au NIP d'au moins 4 chiffres.* |         |           |                |
|   | Aide                             |                                       | 4          | 0000                               |                                |         |           |                |
|   |                                  |                                       |            | Sournettre                         |                                |         |           |                |